To download and install the IFT Pro platform login to your IFT Control Centre.

Within your IFT CC, In the My Messages section click on the "Download Sterling" link located at the bottom

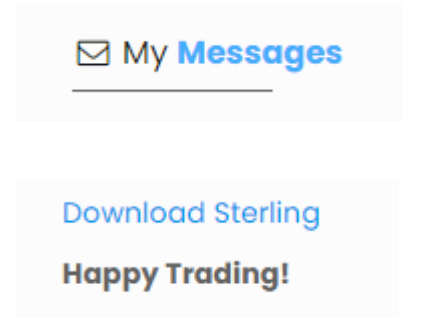

This will cause the platform installer to be downloaded into the browser and also to your Download file. Click on LatestIFTPro.exe to open the installer link

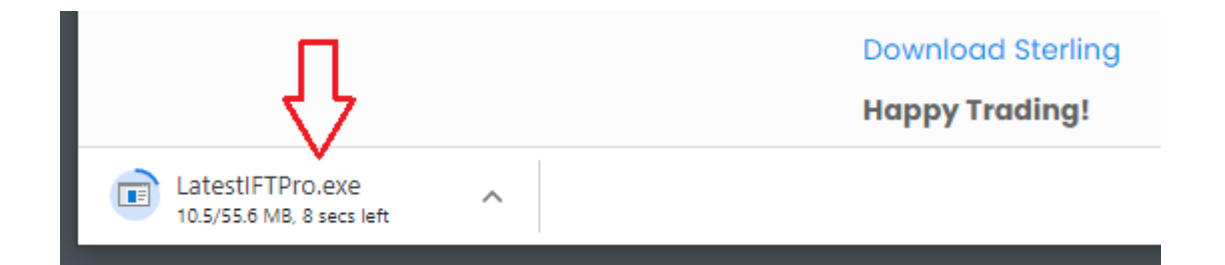

Doing this will open the IFT Pro setup page. Click "Install"

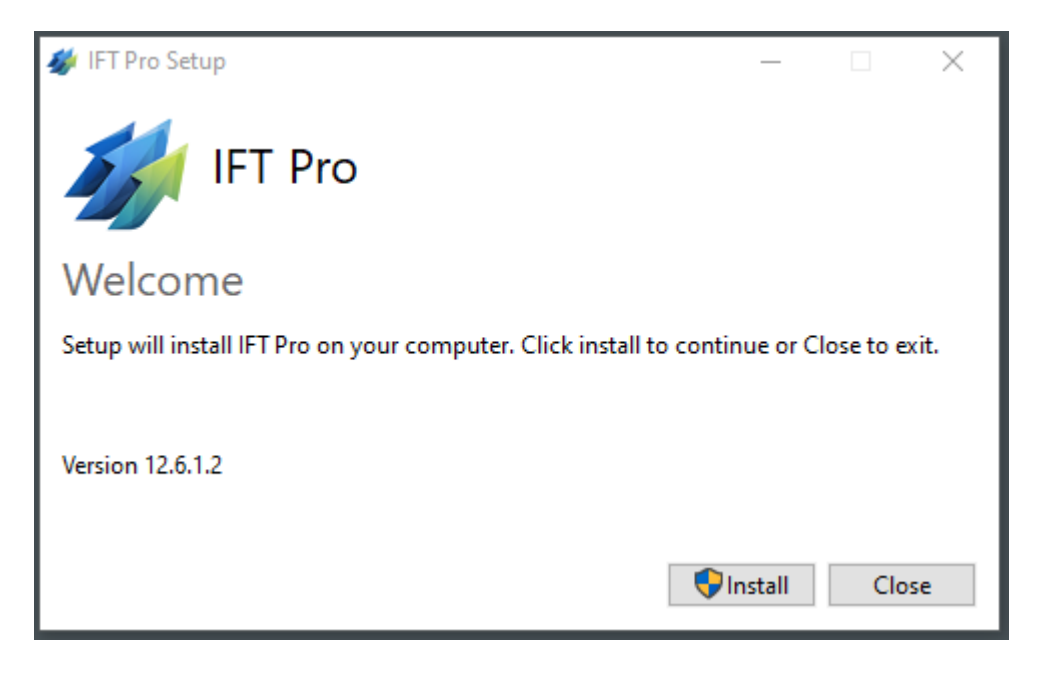

| 🛷 IFT Pro Setup          | _ |      | ×  |
|--------------------------|---|------|----|
| IFT Pro                  |   |      |    |
| Setup Progress           |   |      |    |
| Processing: Initializing |   |      |    |
|                          |   |      |    |
|                          |   |      |    |
|                          |   |      |    |
|                          |   | Canc | el |

## This may take a few moments to start

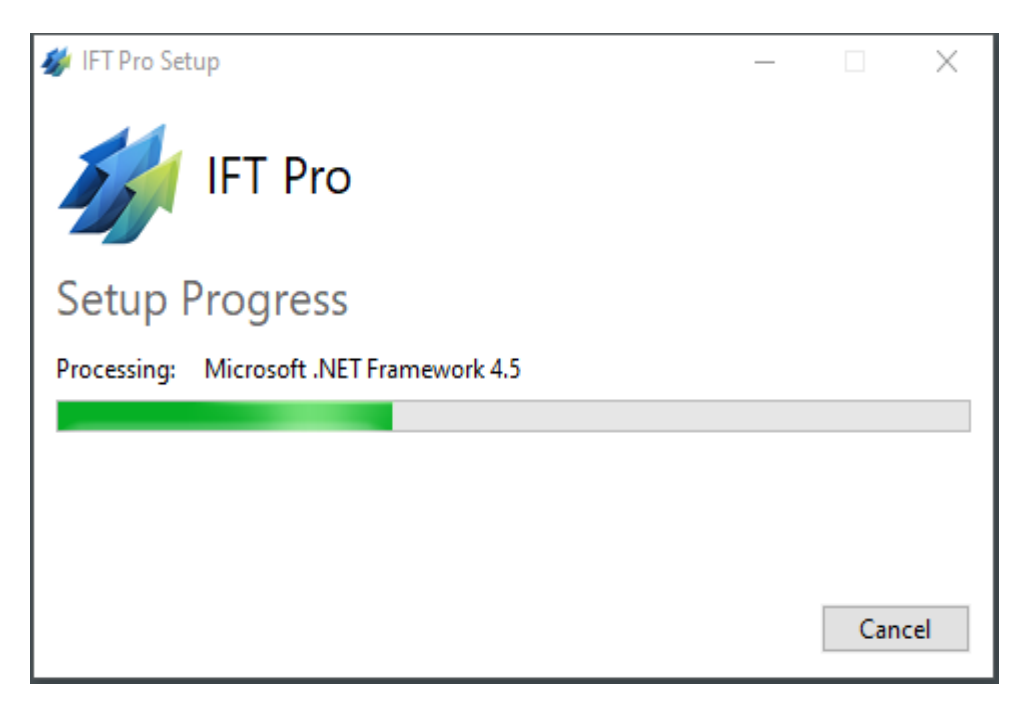

## Click "Next"

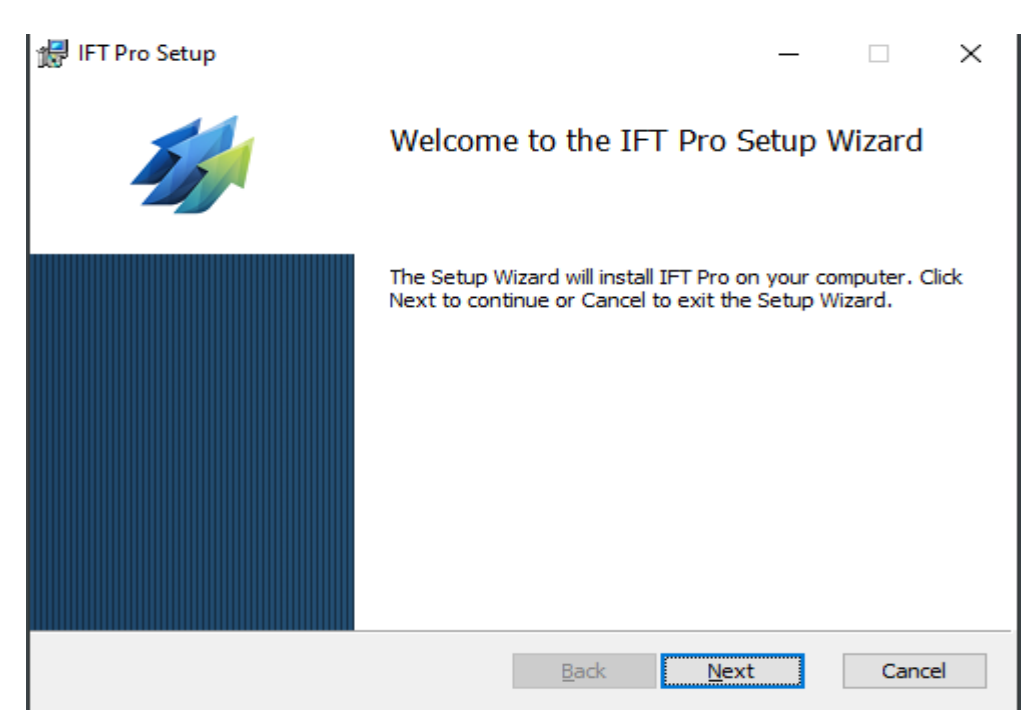

In the Trader ID field enter your own Trader ID

Please note - do **not** use the Trader ID displayed in the image below

At the bottom of the page click "Next"

| 🖟 IFT Pro Setup |                 |  |      |      | _ |    | ×      |
|-----------------|-----------------|--|------|------|---|----|--------|
| Trader Inform   | mation          |  |      |      |   |    |        |
| Please enter    | your Trader ID. |  |      |      |   |    |        |
| Trader ID:      | [52222]         |  |      |      |   |    | _      |
| Trader ID:      | 53222           |  |      |      |   |    |        |
| Language:       | English         |  |      |      |   |    | $\sim$ |
|                 |                 |  |      |      |   |    |        |
|                 |                 |  |      |      |   |    |        |
|                 |                 |  |      |      |   |    |        |
|                 |                 |  |      |      |   |    |        |
|                 |                 |  |      |      |   |    |        |
|                 |                 |  |      |      |   |    |        |
|                 |                 |  |      |      |   |    |        |
|                 |                 |  | Back | Next |   | Ca | ncel   |

Click into "I accept the terms in the License Agreement" and click "Next"

| 🚽 IFT Pro Setup —                                     |        | × |
|-------------------------------------------------------|--------|---|
| End-User License Agreement                            |        | 2 |
| Please read the following license agreement carefully |        | / |
|                                                       |        |   |
| Sterling Trading Tech                                 | ^      |   |
| IFT Pro                                               |        |   |
| Electronic End User License Agreement                 |        |   |
| NOTICE TO USER: THIS IS A CONTRACT.                   |        |   |
| BY INDICATING YOUR ACCEPTANCE BELOW, YOU              |        |   |
| ACCEPT ALL THE TERMS AND CONDITIONS OF THIS           |        |   |
| AGREEMENT.                                            |        |   |
|                                                       |        |   |
| ✓ I accept the terms in the License Agreement         |        |   |
|                                                       |        |   |
| Print Back Next                                       | Cancel |   |

## Click "Next"

| 🛃 IFT Pro Setup                    |                        |          |                     | _          |           | ×        |
|------------------------------------|------------------------|----------|---------------------|------------|-----------|----------|
| Custom Setup<br>Select the way you | want features to be in | stalled. |                     |            | 2         |          |
| Click the icons in th              | e tree below to change | the way  | features will be ir | stalled.   |           |          |
|                                    | Pro                    |          | Installs the IFT    | Pro tradir | ng system | <b>.</b> |

|   |       |            | This feature requires 75MB on you hard drive. |      |        |
|---|-------|------------|-----------------------------------------------|------|--------|
| L |       |            |                                               |      | Browse |
|   | Reset | Disk Usage | Back                                          | Next | Cancel |

## Click "Next"

| 🖟 IFT Pro Setup                                                                             | _        |     | ×   |
|---------------------------------------------------------------------------------------------|----------|-----|-----|
| Destination Folder<br>Click Next to install to the default folder or click Change to choose | another. |     |     |
| Install IFT Pro to:                                                                         |          |     |     |
| C:\Program Files (x86)\IFT\IFTPro\<br>Change                                                |          |     | ]   |
|                                                                                             |          |     |     |
|                                                                                             |          |     |     |
| Back N                                                                                      | ext      | Can | cel |

Click "Install" to commence the Installation process

| 🛃 IFT Pro Setup                                                                   |                        |              | _         |     | ×   |
|-----------------------------------------------------------------------------------|------------------------|--------------|-----------|-----|-----|
| Ready to install IFT Pro                                                          |                        |              |           |     |     |
| Click Install to begin the installation<br>installation settings. Click Cancel to | n. Click Back to revie | ew or change | any of yo | ur  |     |
|                                                                                   | Back                   | Install      |           | Can | cel |
| 滑 IFT Pro Setup                                                                   |                        |              | _         |     | ×   |
| Installing IFT Pro                                                                |                        |              |           | 4   |     |
| Please wait while the Setup Wizard                                                | installs IFT Pro.      |              |           |     |     |
| Status: Copying new files                                                         |                        |              |           |     |     |
|                                                                                   |                        |              |           |     |     |
|                                                                                   |                        |              |           |     |     |
|                                                                                   |                        |              |           |     |     |
|                                                                                   |                        |              |           |     |     |

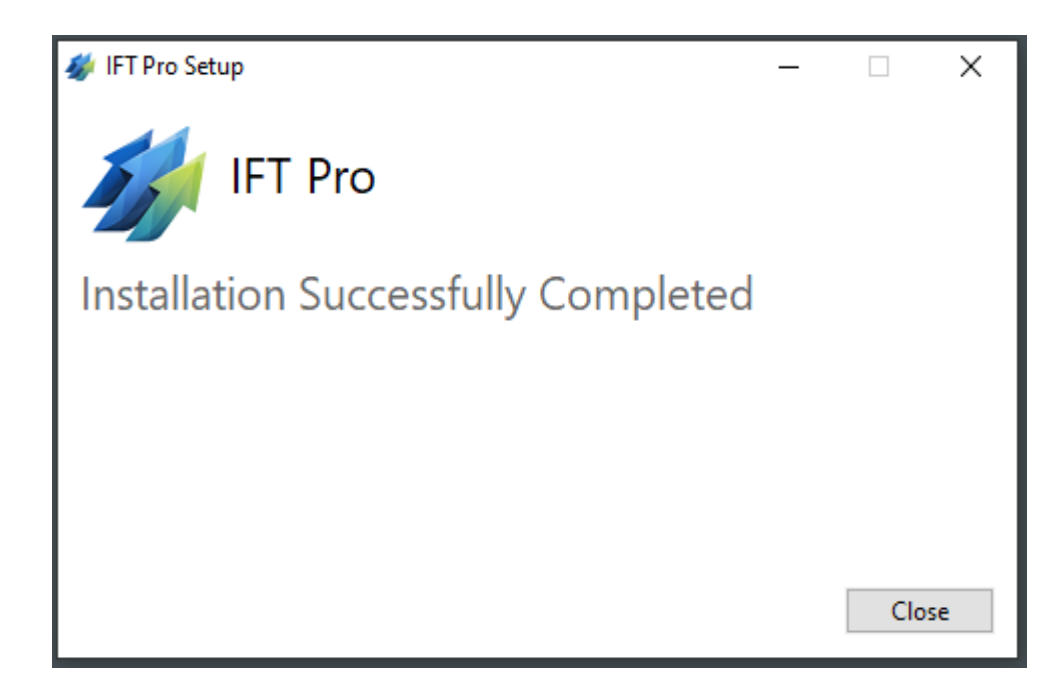

Press "Close" and a successful installation is confirmed. The IFT Pro desktop shortcut is placed on your desktop

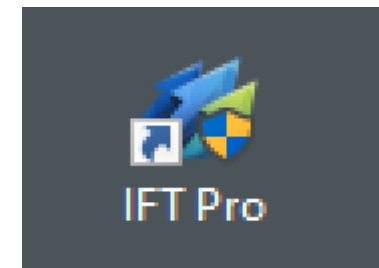